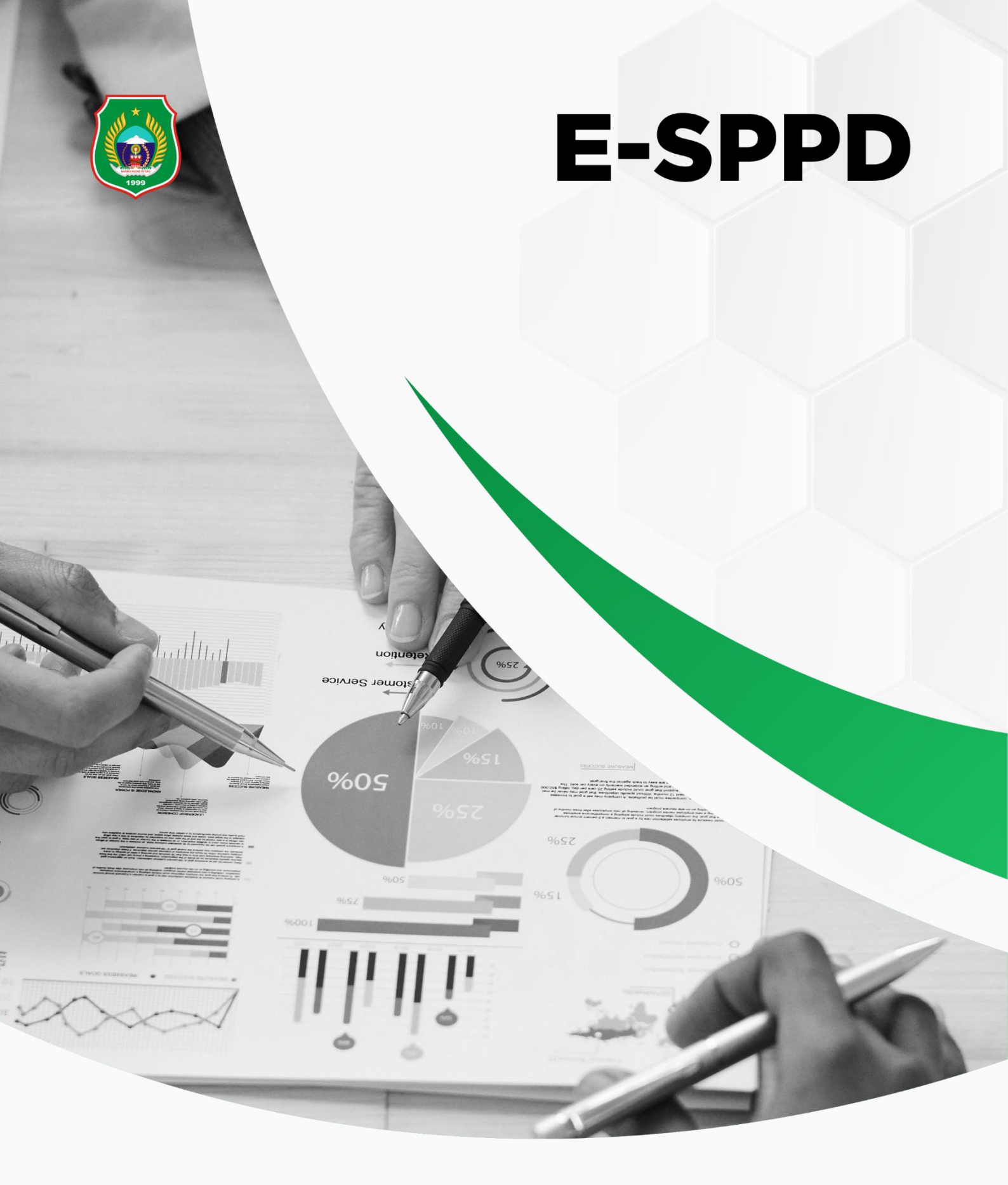

# **DAFTAR ISI**

| DAFTAI   | R ISI . |                                     | i                 |
|----------|---------|-------------------------------------|-------------------|
| BAB I -  | AKSE    | S WEB                               | . 1               |
| BAR II - | Δκς     |                                     | 2                 |
|          | тлц     |                                     | 2                 |
|          |         | AP PENGAJUAN SPPD                   | י <b>ב</b> י<br>ר |
| 3.1      |         |                                     | .3                |
| 3.2      | SPT     | (Surat Perintah Tugas)              | .3                |
| 3.3      | SPP     | D (Surat Perintah Perjalanan Dinas) | .6                |
| 3.4      | Rek     | ap SPPD                             | .9                |
| 3.4      | .1      | Bidang                              | .9                |
| 3.4      | .2      | Pegawai                             | L1                |

Sistem Informasi Surat Perintah Perjalanan Dinas Elektronik (E-SPPD) Provinsi Maluku Utara adalah sistem informasi berbasis web yang digunakan untuk memanajemen surat perjalanan dinas Badan Pengelola Keuangan dan Aset Daerah Provinsi Maluku Utara. Untuk melengkapi mekanisme sistem ini diwujudkan dalam sebuah buku petunjuk penggunaan untuk Pengajuan SPPD. Tampilan halaman utama Sistem Informasi Surat Perintah Perjalanan Dinas Elektronik (E-SPPD) Provinsi Maluku Utara dapat dilihat pada gambar dibawah ini.

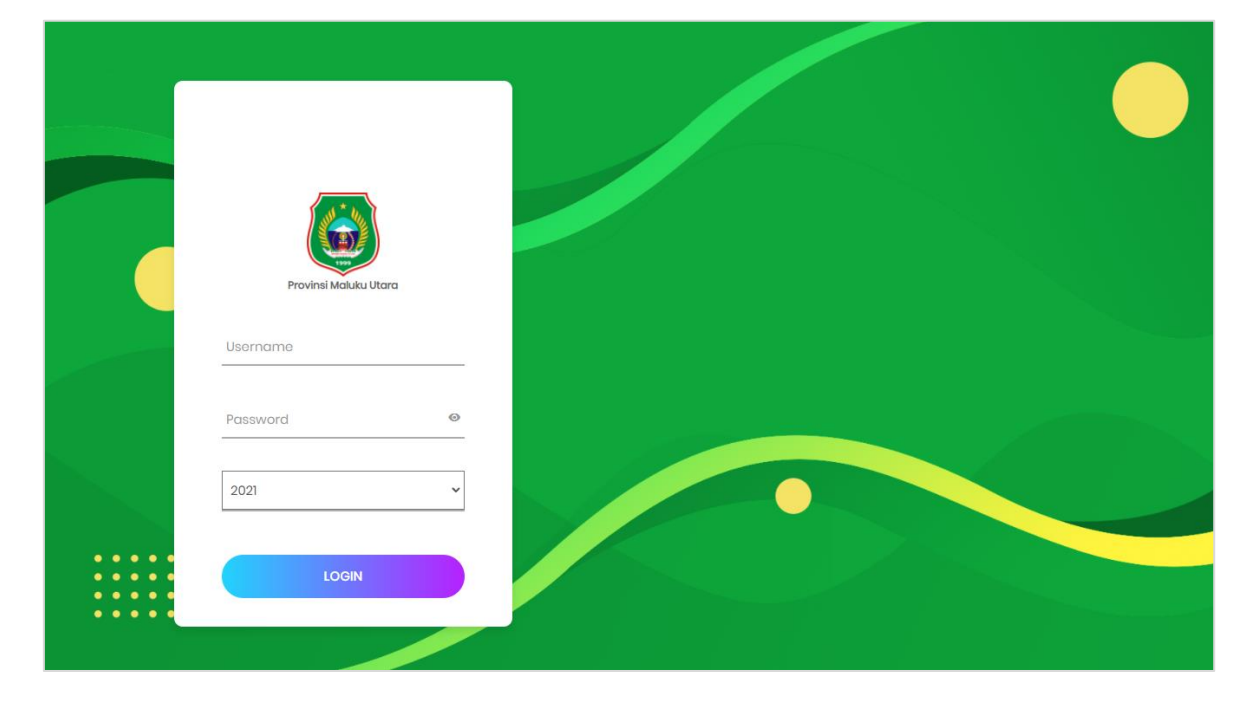

# **BAB II - AKSES LOGIN**

Untuk mengakses menu-menu yang tersedia pada Sistem Informasi Surat Perintah Perjalanan Dinas Elektronik (E-SPPD) Provinsi Maluku Utara, pengguna harus terlebih dahulu melakukan proses *login*. Proses *login* dapat dilakukan dengan mengetikkan *username, password,* serta tahun anggaran, kemudian klik tombol . Tampilan halaman *login* Sistem Informasi Surat Perintah Perjalanan Dinas Elektronik (E-SPPD) Provinsi Maluku Utara dapat dilihat pada gambar di bawah ini.

| Pro      | vinsi Maluku Utara |    |
|----------|--------------------|----|
| Username |                    |    |
| Password |                    | C  |
| 2021     |                    | `` |

Sistem Informasi Surat Perintah Perjalanan Dinas Elektronik (E-SPPD) Provinsi Maluku Utara tersedia beberapa menu yang digunakan untuk Pengajuan SPPD untuk melakukan berbagai pengaturan sistem. Menu-menu yang tersedia diantaranya adalah *Home*, SPT (Surat Perintah Tugas), SPPD, Rekap SPPD, Data Master, Lacak SP/SPPD, dan Akun. Berikut pembahasan mengenai menu-menu yang tersedia pada Sistem Informasi Surat Perintah Perjalanan Dinas Elektronik (E-SPPD) Provinsi Maluku Utara untuk Pengajuan SPPD.

# 3.1 *Home*

Halaman *Home* pada Sistem Informasi Surat Perintah Perjalanan Dinas Elektronik (E-SPPD) Provinsi Maluku Utara menampilkan Surat Perintah Tugas, Surat Perintah Perjalanan Dinas, Tabel Data Statistik SPPD per Bidang, Tabel Data Statistik SPPD per Pegawai, Grafik Statistik SPPD per Bidang, dan Grafik Statistik SPPD per Pegawai. Berikut adalah tampilan halaman *Home*.

| URAT PERINTAH TUGAS TAHUN 2021 |            | SURAT PERINTAH PERJALANAN DINAS TAI | SURAT PERINTAH PERJALANAN DINAS TAHUN 2021 |  |  |
|--------------------------------|------------|-------------------------------------|--------------------------------------------|--|--|
| Draft : O                      |            | Sdng Dinas : 0                      |                                            |  |  |
| Disetujui : O                  |            | Sudah SPJ :                         |                                            |  |  |
| Total : O                      |            | Belum SPJ :                         |                                            |  |  |
| Statistik SPPD per Bidang 2021 |            | Statistik SPPD per Pegawai 2021     |                                            |  |  |
| Nama                           | Total SPPD | Nama                                | Total SPPD                                 |  |  |
| ANGGARAN                       | 0          | Budiyanto Kausaha, SE               | 0                                          |  |  |
| SEKRETARIAT                    | 0          | Sri Wahyuni Djilihama, SE           | 0                                          |  |  |
| PERBENDAHARAAN                 | 0          | Rahma Meswara, SE, M. Si            | 0                                          |  |  |
| AKUTANSI DAN ASET              | 0          | Rodhiya                             | 0                                          |  |  |
|                                |            | Iswandi Abdusamad,SE                | 0                                          |  |  |
|                                |            | Mochtar Hafel, SE                   | 0                                          |  |  |
|                                |            | Apriani Muhammad                    | 0                                          |  |  |
|                                |            | Fahira Hanafi, SE                   | 0                                          |  |  |
|                                |            | Rabiah Al Adawiyyah, ST             | 0                                          |  |  |
|                                |            | Naia Desa Ususti                    |                                            |  |  |

# **3.2** SPT (Surat Perintah Tugas)

Pada halaman SPT Sistem Informasi Surat Perintah Perjalanan Dinas Elektronik (E-SPPD) Provinsi Maluku Utara digunakan untuk menampilkan dan memanajemen surat perintah tugas. Langkah - langkah untuk menampilkan SPT berdasarkan Bidang adalah sebagai berikut:

- 1. Klik menu
- 2. Pilih salah satu Bidang yang tersedia pada fitur Bidang;

| JRAT PERINTAH T | UGAS       |                   |                       |
|-----------------|------------|-------------------|-----------------------|
| idang           |            | - Pilih -         |                       |
| ahun            | :          | l<br>- Pilih -    |                       |
| TAMPILKAN       | ТАМВАН     | AKUTANSI DAN ASET |                       |
|                 |            | ANGGARAN          |                       |
| No.             | Nomor Sura | PERBENDAHARAAN    | Pegawai               |
|                 |            | SEKRETARIAT       | Tahun Terlebih Dahulu |

3. Klik tombol TAMPILKAN, maka akan tampil data SPT berdasarkan Bidang yang dipilih.

| SURAT P | PERINTAH TUGAS |         |         |           |         |
|---------|----------------|---------|---------|-----------|---------|
| Bidang  | : SEKRETARI    | AT      | <b></b> |           |         |
| Tahun   | : 2021         |         |         |           |         |
| TAM     | PILKAN TAMBAH  |         |         |           |         |
| No.     | Nomor Surat    | Tanggal | Pegawai | Disetujui | Pilihan |
|         | 57             |         |         | <i></i>   | -       |

### **Tambah SPT**

Tambah SPT digunakan untuk menambah data Surat Perintah Tugas. Untuk menambah SPT dapat dilakukan dengan cara berikut ini:

- 1. Klik tombol TAMBAH ;
- 2. Pilih salah satu Bidang;

| Bidang           | : | - Pilih -                                  |   |
|------------------|---|--------------------------------------------|---|
| Nomor Nota Dinas |   | - Pilin -<br>AKUTANSI DAN ASET<br>ANGGARAN | 0 |
| Nomor SPT        | : | SEKRETARIAT                                | e |

- Isikan Nomor Nota Dinas, kemudian klik 
   (Nomor Nota Dinas sudah ada pada Tata Naskah Dinas Elektronik Provinsi Maluku Utara, karena sistem sudah terintegrasi);
- 4. Isikan Nomor SPT, kemudian klik 😑 ;

| Nomor Nota Dinas : |  | 0 |
|--------------------|--|---|
| Nomor SPT :        |  | 8 |

- 5. Isikan Data Dasar;
- 6. Isikan Tujuan atau Tugas dan Pembebanan Anggaran;

| Dasar               | : | ١ | Undang-undang Nomor 09 Tahun 2015 Tentang Perubahan Kedua atas         |
|---------------------|---|---|------------------------------------------------------------------------|
|                     |   |   | Undang-undang Nomor 23 Tahun 2014 Tentang Pemerintah Daerah;           |
|                     |   | 2 | Peraturan Gubernur Maluku Utara Nomor 62 Tahun 2016 tentang Kedudukan, |
|                     |   |   | Susunan Organisasi, Tugas dan Fungsi Badan Pengelolaan Keuangan        |
|                     |   |   | Pendapatan dan Aset Daerah Provinsi Maluku Utara;                      |
|                     |   | 3 | Peraturan Gubernur Maluku Utara Nomor 01 Tahun 2019 Tentang Penjabaran |
|                     |   |   | Anggaran Pendapatan dan Belanja Daerah.                                |
|                     |   | 4 |                                                                        |
| Kepada              | : |   |                                                                        |
| Tujuan/Tugas        |   |   |                                                                        |
| Pembebanan Anggaran | : |   |                                                                        |
| Jangka Waktu        |   |   |                                                                        |

- 7. Klik 🗹 jika SPT disetujui;
- 8. Isikan tempat dan tanggal dikeluarkan SPT;

| Setujui?       | : | ✓ Ya |
|----------------|---|------|
| Dikeluarkan di | : |      |
| Tanggal        | : |      |

9. Klik tombol SIMPAN

#### **Cetak SPT**

Untuk mencetak data Surat Perintah Tugas (SPT) dapat dilakukan dengan menekan tombol Grand gang tersedia pada kolom Pilihan. Setelah itu maka akan tampil *pop-up* Penandatanganan Data Surat Perintah, pilih salah satu Penandatanganan, kemudian klik tombol CETAK.

### Edit Data SPT

Untuk mengedit atau mengubah data Surat Perintah Tugas (SPT) dapat dilakukan dengan menekan tombol 🗭 yang tersedia pada kolom Pilihan. Ubah data sesuai kebutuhan, kemudian klik tombol SMPAN. Berikut adalah tampilan halaman Edit Data SPT.

| DIT DATA SURAT PERIN | AS                                                                                                    |  |
|----------------------|----------------------------------------------------------------------------------------------------|--|
| Bidang               | SEKRETARIAT                                                                                                    |  |
| omor Nota Dinas      |                                                                                                    |  |
| omor SPT             | 57                                                                                                    |  |
| asar                 | Undang-undang Nomor 09 Tahun 2015 Tentang Perubahan Kedua atas Undang-undang Nomor 23 Tahun 2014 Tentang Pemerintah Daerah;                                                                      |  |
|                      | 2 Peraturan Gubernur Maluku Utara Nomor 62 Tahun 2016 tentang Kedudukan,<br>Susunan Organisasi, Tugas dan Fungsi Badan Pengelolaan Keuangan<br>Pendapatan dan Aset Daerah Provinsi Maluku Utara; |  |
|                      | 3 Peraturan Gubernur Maluku Utara Nomor 01 Tahun 2019 Tentang Penjabaran<br>Anggaran Pendapatan dan Belanja Daerah.                                                                              |  |
|                      | 4 -                                                                                                    |  |

#### Hapus Data SPT

Untuk menghapus data Surat Perintah Tugas (SPT) dapat dilakukan dengan menekan tombol 🤜 yang tersedia pada kolom Pilihan. Setelah muncul *pop-up* konfirmasi hapus, klik tombol 🔍. Berikut adalah tampilan *pop-up* konfirmasi Hapus Data SPT.

| Anda yakin akan hapus data SPT nomor 57? |    |        |
|------------------------------------------|----|--------|
|                                          | ОК | Cancel |

# **3.3** SPPD (Surat Perintah Perjalanan Dinas)

Pada halaman SPPD Sistem Informasi Surat Perintah Perjalanan Dinas Elektronik (E-SPPD) Provinsi Maluku Utara digunakan untuk menampilkan dan memanajemen surat perintah perjalanan dinas. Langkah - langkah untuk menampilkan SPPD berdasarkan Bidang adalah sebagai berikut:

- 1. Klik menu 🖪 SPPD
- 2. Pilih salah satu Bidang yang tersedia pada fitur Bidang;

;

| SURAT P | ERINTAH F | PERJALANAN D  | NAS               |        |
|---------|-----------|---------------|-------------------|--------|
| Bidang  |           |               | - Pilih -         |        |
| Tabun   |           |               |                   |        |
| Tanun   |           |               | - Pilih -         |        |
| TAM     | PILKAN    | ТАМВАН        | AKUTANSI DAN ASET |        |
|         |           |               | ANGGARAN          |        |
| No.     | Nomor     |               | PERBENDAHARAAN    |        |
| 1       | 091/0336  | .08-19/BPKAD/ | SEKRETARIAT       | so, SE |

3. Klik tombol TAMPILKAN, maka akan tampil data SPPD berdasarkan Bidang yang

# dipilih.

| URAT PERINTAH PERJALANAN DINAS |                               |       |                                                  |         |             |     |         |  |  |  |
|--------------------------------|-------------------------------|-------|--------------------------------------------------|---------|-------------|-----|---------|--|--|--|
| Bidang                         | SEKRET                        | IRIAT | ▼                                                |         |             |     |         |  |  |  |
| Tahun                          | : 2021                        |       |                                                  |         |             |     |         |  |  |  |
| TAM                            | PILKAN TAMBAH                 |       |                                                  |         |             |     |         |  |  |  |
| No.                            | Nomor Tangga                  |       | Pegawai                                          | Tujuan  | Lama (hari) | SPJ | Pilihan |  |  |  |
| 1                              | 091/0336.08-19/BPKAD/XII/2021 |       | 198501042005011003 - Sulik Yaya Budi Santoso, SE | Jakarta | 5           |     | 🖨 🗔 🗔   |  |  |  |

# **Tambah SPPD**

Tambah SPPD digunakan untuk menambah data Surat Perintah Perjalanan Dinas. Untuk menambah SPPD dapat dilakukan dengan cara berikut ini:

- 1. Klik tombol TAMBAH ;
- 2. Pilih salah satu Bidang;

| Bidang          | : Pilih -                                  |   |   |
|-----------------|--------------------------------------------|---|---|
| Dasar SPT nomor | - Pilin -<br>AKUTANSI DAN ASET<br>ANGGARAN | e | 9 |
| Nomor SPPD      | SEKRETARIAT                                |   | 9 |

- Isikan Dasar SPT Nomor, kemudian klik 
   (Nomor Dasar SPT sudah ada pada Tata Naskah Dinas Elektronik Provinsi Maluku Utara, karena sistem sudah terintegrasi);
- 4. Isikan Nomor SPPD, kemudian klik 🤗 ;

| Dasar SPT nomor | : | Θ |
|-----------------|---|---|
| Nomor SPPD      | : | Θ |

 Isikan Pegawai, Maksud Perjalanan, Alat Angkutan, Tempat Berangkat, Tempat Tujuan, Lama Perjalanan (hari), Tanggal Berangkat;

| Pegawai                | : |  |
|------------------------|---|--|
| Maksud perjalanan      | : |  |
| Alat angkutan          | : |  |
| Tempat berangkat       | : |  |
| Tempat tujuan          | : |  |
| Lama perjalanan (hari) | : |  |
| Tanggal berangkat      | : |  |

- 6. Isikan Pembebanan Anggaran Instansi, Mata Anggaran, dan Keterangan;
- 7. Isikan Tempat dan Tanggal Dikeluarkan SPPD;

| Pembebanan anggaran  |   | Badan Pengelolaan Keuangan Pendapatan dan Aset Daerah Provinsi Maluku |
|----------------------|---|-----------------------------------------------------------------------|
| Instansi             |   |                                                                       |
| Mata anggaran        | : |                                                                       |
| Keterangan lain-lain | : |                                                                       |
|                      |   |                                                                       |
|                      |   | //                                                                    |
| Dikeluarkan di       | : |                                                                       |
| Tanggal              |   |                                                                       |
|                      |   | SIMPAN                                                                |

8. Klik tombol SIMPAN .

#### Cetak SPPD

Untuk mencetak data Surat Perintah Perjalanan Dinas (SPPD) dapat dilakukan dengan cara sebagai berikut:

- 1. Klik tombol 🚔 yang tersedia pada kolom Pilihan;
- 2. Pilih bagian yang akan dicetak;

| Depan         |
|---------------|
| Belakang Pre  |
| Belakang Post |
| SPJ           |

3. Setelah itu maka akan tampil *pop-up* Penandatanganan Data Surat Perintah Perjalanan Dinas, pilih salah satu Penandatanganan, kemudian klik tombol

#### **Edit Data SPPD**

Untuk mengedit atau mengubah data Surat Perintah Perjalanan Dinas (SPPD) dapat dilakukan dengan menekan tombol <sup>C</sup> yang tersedia pada kolom Pilihan. Ubah data sesuai kebutuhan, kemudian klik tombol <sup>SIMPAN</sup>. Berikut adalah tampilan halaman Edit Data Surat Perintah Perjalanan Dinas (SPPD).

| Bidang                 | SEKRETARIAT                                                           |
|------------------------|-----------------------------------------------------------------------|
| Dasar SPT nomor        | 0001/0336.08-19/BPKAD/XII/2021                                        |
| Nomor SPPD             | 091/0336.08-19/BPKAD/XII/2021                                         |
| Pegawai                | 198501042005011003 - Sulik Yaya Budi Santoso, SE                      |
| Maksud perjalanan      | Pelatihan                                                             |
| Alat angkutan          | × Pesawat Terbang                                                     |
| Tempat berangkat       | Ternate                                                               |
| Tempat tujuan          | Jakarta                                                               |
| Lama perjalanan (hari) | 5                                                                     |
| Tanggal berangkat      |                                                                       |
| Pengikut               |                                                                       |
| Pembebanan anggaran    | Badan Pengelolaan Keuangan Pendapatan dan Aset Daerah Provinsi Maluku |

#### Hapus Data SPPD

Untuk menghapus data Surat Perintah Perjalanan Dinas (SPPD)dapat dilakukan dengan menekan tombol ayang tersedia pada kolom Pilihan. Setelah muncul *popup* konfirmasi hapus, klik tombol and Berikut adalah tampilan *pop-up* konfirmasi Hapus Data Surat Perintah Perjalanan Dinas (SPPD).

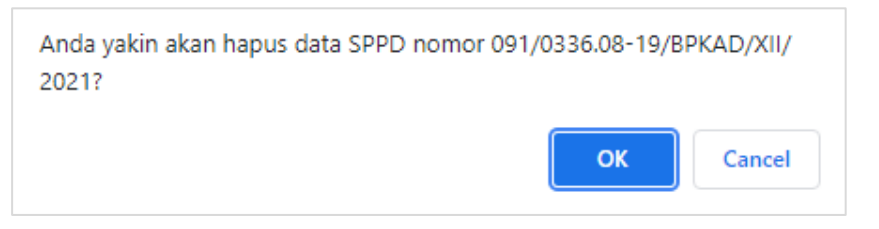

#### 3.4 Rekap SPPD

Menu Rekap SPPD pada Sistem Informasi Surat Perintah Perjalanan Dinas Elektronik (E-SPPD) Provinsi Maluku Utara terdapat sub-menu antara lain: SKPD dan Pegawai. Berikut adalah penjelasan mengenai sub-menu yang ada pada menu Rekap SPPD.

#### 3.4.1 Bidang

Pada halaman Bidang Sistem Informasi Surat Perintah Perjalanan Dinas Elektronik (E-SPPD) Provinsi Maluku Utara berfungsi untuk menampilkan Rekap Surat Perintah Perjalanan Dinas Bidang. Berikut adalah tampilan halaman Rekap SPPD Bidang Sistem Informasi Surat Perintah Perjalanan Dinas Elektronik (E-SPPD) Provinsi Maluku Utara.

| Bidang | : PERBE                                         | NDAHARAAN                         |                                    |        |               |        |                |               |            |
|--------|-------------------------------------------------|-----------------------------------|------------------------------------|--------|---------------|--------|----------------|---------------|------------|
| Period | e :                                             | sam                               | pai                                |        |               |        |                |               |            |
| TAN    | MPILKAN CETAK                                   |                                   |                                    |        |               |        |                |               |            |
| No.    | Nama                                            | No.SPPD                           | No.SPT                             | Tujuan | Mata Anggaran | Lama   | Pengikut       | Tgl.Berangkat | Tgl.Pulang |
| 1      | 196908082000031012 - Abd.<br>Rahman Soleman, SE | 001/0336.08-<br>19/BPKAD/XII/2021 | 0001/0336.08-<br>19/BPKAD/XII/2021 |        |               | 3 hari | Abidin Tehuayo |               |            |

# Menampilkan Data Rekap SPPD Bidang

Untuk menampilkan Rekap SPPD Bidang dapat dilakukan dengan langkah langkah sebagai berikut:

- 1. Klik menu <sup>Rekap SPPD</sup> ;
- 2. Klik sub-menu Bidang ;
- 3. Pilih salah satu Bidang yang tersedia pada fitur Bidang;

| Bidang    |      | - Pilih -         | *  |                  |
|-----------|------|-------------------|----|------------------|
| Doriodo   |      |                   |    |                  |
| renoue    |      | - Pilih -         |    |                  |
| TAMPILKAN |      | AKUTANSI DAN ASET |    |                  |
|           |      | ANGGARAN          |    |                  |
| No.       | Nama | PERBENDAHARAAN    |    | Mata Anggaran    |
|           |      | SEKRETARIAT       | ng | jin di Tampilkan |

4. Pilih Periode;

| Periode   | : | sampai |  |
|-----------|---|--------|--|
| TAMPILKAN |   |        |  |

5. Klik tombol

| Bidang  | . : F                                          | PERBENDAHARAAN                       | Ŧ                                  |        |               |        |                |               |            |
|---------|------------------------------------------------|--------------------------------------|------------------------------------|--------|---------------|--------|----------------|---------------|------------|
| Periode | e : [                                          | samp                                 | pai                                |        |               |        |                |               |            |
| TAN     | IPILKAN CETAK                                  |                                      |                                    |        |               |        |                |               |            |
| No.     | Nama                                           | No.SPPD                              | No.SPT                             | Tujuan | Mata Anggaran | Lama   | Pengikut       | Tgl.Berangkat | Tgl.Pulang |
| 1       | 196908082000031012 - Abd<br>Rahman Soleman, SE | I. 001/0336.08-<br>19/BPKAD/XII/2021 | 0001/0336.08-<br>19/BPKAD/XII/2021 |        |               | 3 hari | Abidin Tehuayo |               |            |

# Cetak Rekap Surat Perintah Perjalanan Dinas Bidang

Untuk mencetak Rekap Surat Perintah Perjalanan Dinas Bidang dapat dilakukan dengan menekan tombol cetak yang tersedia pada halaman Rekap Surat Perintah Perjalanan Dinas Bidang. Setelah itu maka akan tampil *pop-up* seperti gambar berikut.

| ≡ | index.php |                                                      | i.                                     | 1 / 1   - 10                   | 0% +   | 🕄     | \$                 |                |                      |         | Ŧ | ē | :        |
|---|-----------|------------------------------------------------------|----------------------------------------|--------------------------------|--------|-------|--------------------|----------------|----------------------|---------|---|---|----------|
|   |           | BIDANG :<br>BULAN :<br>TAHUN :                       | <b>REKAP</b><br>PERBENDAHARAAN<br>2021 | LAPORAN P                      | ERJAI  | LANAI | N DIN/             | AS             |                      |         |   |   | <b>A</b> |
|   |           | NO NAMA                                              | NO SPPD                                | NO SPT                         | TUJUAN | MATA  | LAMA<br>PERJALANAN | PENGIKUT       | TANGGAL<br>BERANGKAT | TANGGAL |   |   |          |
|   |           | 196908082000031012<br>1 - Abd. Rahman<br>Soleman, SE | 001/0336.08-19/BPKAD/XII/2021          | 0001/0336.08-19/BPKAD/XII/2021 |        |       | 3 hari             | Abidin Tehuayo |                      |         |   |   |          |
|   |           |                                                      |                                        |                                |        |       |                    | Meng           | getahui<br>DAHARAA   | N       |   |   |          |
|   |           |                                                      |                                        |                                |        |       |                    | 1              | NIP.                 |         |   |   | Ţ        |

#### 3.4.2 Pegawai

Pada halaman Pegawai Sistem Informasi Surat Perintah Perjalanan Dinas Elektronik (E-SPPD) Provinsi Maluku Utara berfungsi untuk menampilkan Rekap Surat Perintah Perjalanan Dinas Pegawai. Berikut adalah tampilan halaman Rekap SPPD Pegawai Sistem Informasi Surat Perintah Perjalanan Dinas Elektronik (E-SPPD) Provinsi Maluku Utara.

| REKAP SI                                                      | URAT PERINTAH PERJAL              | ANAN DINAS PEGAWAI                 |         |                 |        |          |               |            |  |  |
|---------------------------------------------------------------|-----------------------------------|------------------------------------|---------|-----------------|--------|----------|---------------|------------|--|--|
| Bidang                                                        |                                   | SEKRETARIAT                        |         |                 |        |          |               |            |  |  |
| NAMA / NIP : Sulik Yaya Budi Santoso, SE - 198501042005011003 |                                   |                                    |         |                 |        |          |               |            |  |  |
| Tahun                                                         |                                   | 2021                               |         |                 |        |          |               |            |  |  |
| TAMP                                                          | ILKAN CETAK                       |                                    |         |                 |        |          |               |            |  |  |
| No.                                                           | No.SPPD                           | No.SPT                             | Tujuan  | Mata Anggaran   | Lama   | Pengikut | Tgl.Berangkat | Tgl.Pulang |  |  |
| 1                                                             | 091/0336.08-<br>19/BPKAD/XII/2021 | 0001/0336.08-<br>19/BPKAD/XII/2021 | Jakarta | APBD Murni 2021 | 5 hari |          |               |            |  |  |

#### Menampilkan Data Rekap SPPD Pegawai

Untuk menampilkan Rekap SPPD Pegawai dapat dilakukan dengan langkah langkah sebagai berikut:

- 1. Klik menu Rekap SPPD ;
- 2. Klik sub-menu Pegawai ;
- 3. Pilih Bidang dan Nama atau NIP;

| Bidang     |       | - Pilih - | • |
|------------|-------|-----------|---|
| NAMA / NIP |       | - Pilin - | • |
| Tahun      |       | 2021      |   |
| TAMPILKAN  | CETAK |           |   |

4. Klik TAMPILKAN .

| REKAP S                                                         | URAT PERINTAH PERJALA             | NAN DINAS PEGAWAI                  |         |                 |        |          |               |            |
|-----------------------------------------------------------------|-----------------------------------|------------------------------------|---------|-----------------|--------|----------|---------------|------------|
| Bidang                                                          |                                   | SEKRETARIAT                        |         |                 |        |          |               |            |
| NAMA / NIP : Sulik Yaya Budi Santoso, SE - 198501042005011003 * |                                   |                                    |         |                 |        |          |               |            |
| Tahun                                                           |                                   | 2021                               |         |                 |        |          |               |            |
| TAMP                                                            | ILKAN CETAK                       |                                    |         |                 |        |          |               |            |
| No.                                                             | No.SPPD                           | No.SPT                             | Tujuan  | Mata Anggaran   | Lama   | Pengikut | Tgl.Berangkat | Tgl.Pulang |
| 1                                                               | 091/0336.08-<br>19/BPKAD/XII/2021 | 0001/0336.08-<br>19/BPKAD/XII/2021 | Jakarta | APBD Murni 2021 | 5 hari |          |               |            |

# Cetak Rekap Surat Perintah Perjalanan Dinas Pegawai

Untuk mencetak Rekap Surat Perintah Perjalanan Dinas Pegawai dapat dilakukan dengan menekan tombol CETAK yang tersedia pada halaman Rekap Surat Perintah Perjalanan Dinas Pegawai. Setelah itu maka akan tampil *pop-up* seperti gambar berikut.

| ndex.php       |                                              | 1 / 1                                    | - 100%            | +   C              | হ 🔊                |          |                       |   | <b>±</b> | ÷ |
|----------------|----------------------------------------------|------------------------------------------|-------------------|--------------------|--------------------|----------|-----------------------|---|----------|---|
|                | DEKAD                                        |                                          |                   |                    |                    |          |                       |   |          |   |
| BI<br>NA<br>TA | IDANG : SEI<br>AMA / NIP : Sui<br>AHUN : 201 | KRETARIAT<br>lik Yaya Budi Santoso<br>21 | 5, SE - 198501042 | 200501100          | <b>45 PE</b><br>03 | KUKANG   | JAN                   |   |          |   |
| NO             | NO SPPD                                      | NO SPT                                   | TUJUAN            | MATA               |                    | PENGIKUT | TANGGAL               |   |          |   |
| 1              | 091/0336.08-19/BPKAD/XII/2021                | 0001/0336.08-19/BPKAD/XII/2021           | Jakarta           | APBD Murni<br>2021 | 5 hari             |          |                       |   |          |   |
|                |                                              |                                          |                   |                    |                    | Me       | engetahui<br>KRETARIA | т |          |   |
|                |                                              |                                          |                   |                    |                    |          | NIP.                  |   |          |   |